# https://moodle.hsnr.de Login & Einschreibeschlüssel.

Lernplattform der Hochschule Niederrhein http://moodle.hsnr.de SoSe 2022 | FB Gesundheitswesen | elearning@hs-niederrhein.de

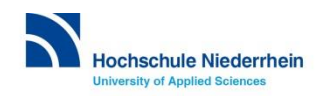

#### https://moodle.hsnr.de – Infos auf der Startseite.

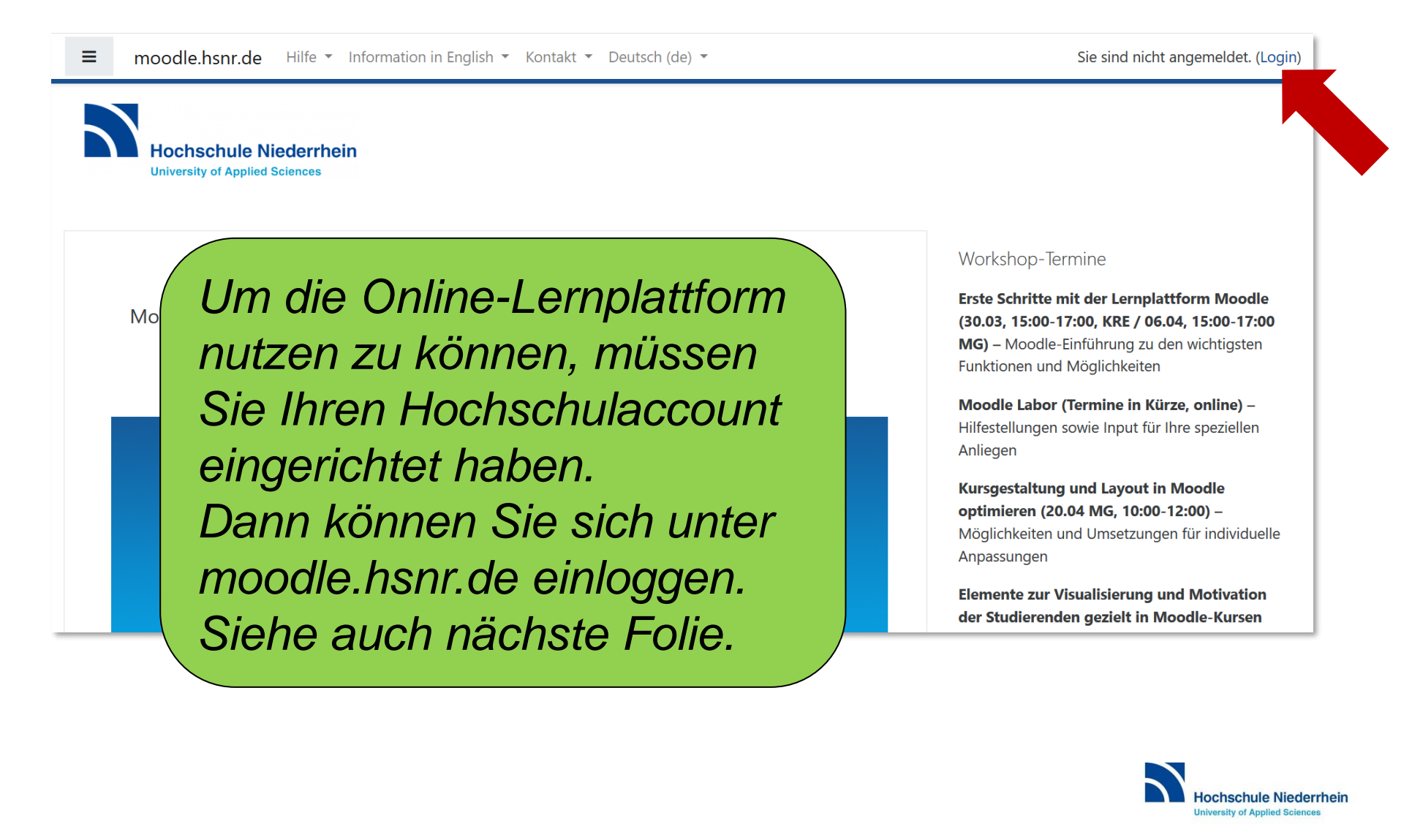

### https://moodle.hsnr.de – Login HS Account.

| Anmeldename oder Kennwort               | Univer                  | sity of Applied Sciences                                                  |
|-----------------------------------------|-------------------------|---------------------------------------------------------------------------|
| Kennwort Cookies müssen aktiviert sein! | Anmeldename<br>Kennwort | Anmeldename oder Kennwort<br>vergessen?<br>Cookies müssen aktiviert sein! |

Login mit dem Hochschul Account (auch für WLAN, LSF)

Fragen zum Hochschul-Account?

- Helpdesk KIS
- it-support@hs-niederrhein.de

## Veranstaltungen finden über Kursbereiche.

#### Kursbereiche

- Sprachenzentrum (1)
- Wissenschaftliche Weiterbildung (25)
- eLearning (9)
- FB 01 Chemie (7)
- ▶ FB 02 Design
- ▶ FB 03 Elektrotechnik und Informatik (5)
- ▶ FB 04 Maschinenbau und Verfahrenstechnik (1)
- FB 05 Oecotrophologie
- ▶ FB 06 Sozialwesen (16)
- ▶ FB 07 Textil- und Bekleidungstechnik (10)
- ▶ FB 08 Wirtschaftswissenschaften (3)
- ▶ FB 09 Wirtschaftsingenieurwesen
- ▶ FB 10 Gesundheitswesen (2)
- ▶ Hochschulzentrum für Lehre und Lernen (16)
- Verschiedenes (25)

Wenn Sie eingeloggt sind, geht es nun darum, sich in die für Sie relevanten Kurse einzuschreiben. Diese finden Sie im Kursbereich FB 10 Gesundheitswesen oder...

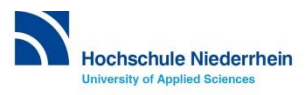

#### Veranstaltungen finden über Suchfunktion.

... Sie suchen sie über die Suchfunktion.

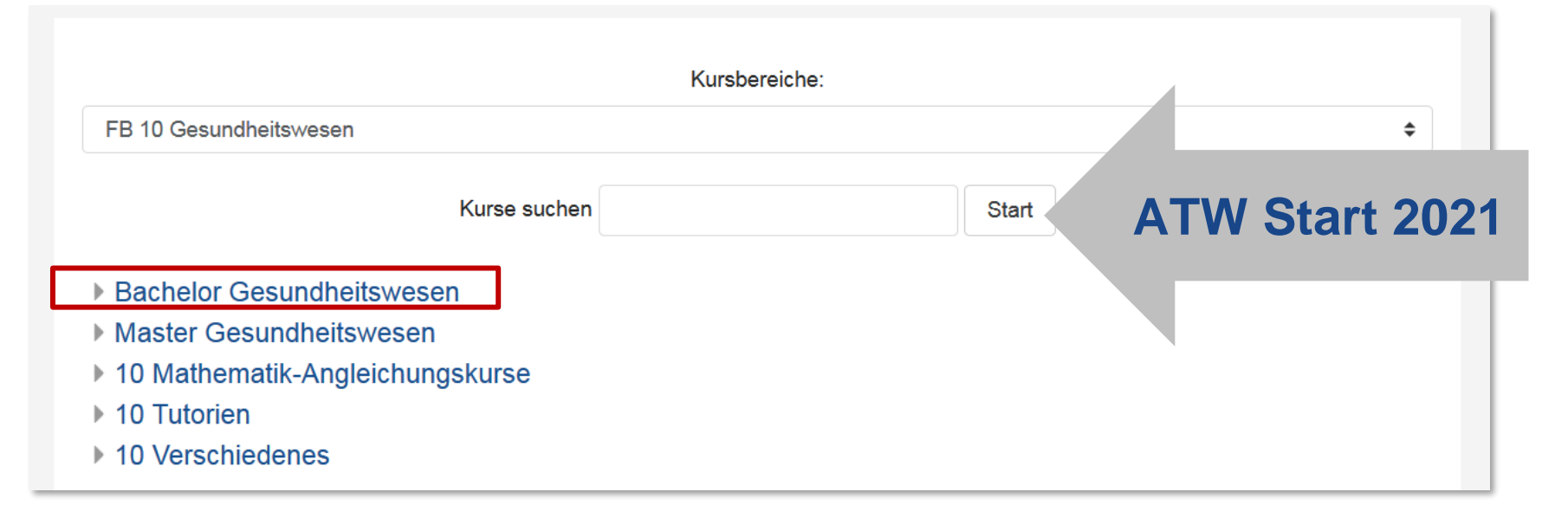

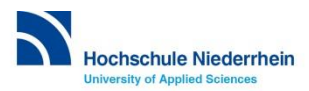

#### Einschreibeschlüssel eingeben.

Die meisten Kurse sind passwortgeschützt. Nutzen Sie dann bitte den Einschreibeschlüssel, der Ihnen hier auf der letzten Folie oder später von den Dozierenden genannt wird.

| <ul> <li>Selbsteinschreibung (Stud</li> </ul> | ierende)     |  |
|-----------------------------------------------|--------------|--|
| Einschreibeschlüssel                          | C Klartext   |  |
|                                               | Einschreiben |  |
|                                               | Einschreiben |  |

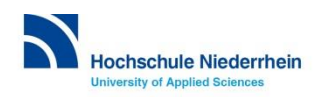

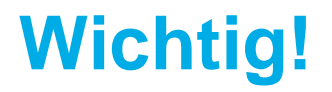

Die Einschreibeschlüssel für Lehrveranstaltungen erhalten Sie in der Regel in der Veranstaltung von Ihren Dozent\*innen.

#### Also: Aufschreiben & sofort einschreiben!

| <ul> <li>Selbsteinschreibung (Stud</li> </ul> | rende)       |
|-----------------------------------------------|--------------|
| Einschreibeschlüssel                          | ✓ Klartext   |
|                                               | Einschreiben |

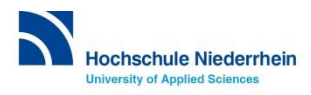

#### Was finden Sie in moodle?

je nach Lehrveranstaltung:

- Organisatorische Informationen & wichtige Newsletter
- Skripte, Präsentationen, Arbeitsblätter
- Online-Übungen
- Platz zum Hochladen von eigenen Dateien Hausarbeiten etc.

.

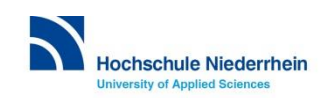

## Beispiel "Einführungswoche WS 2020 FB 10"

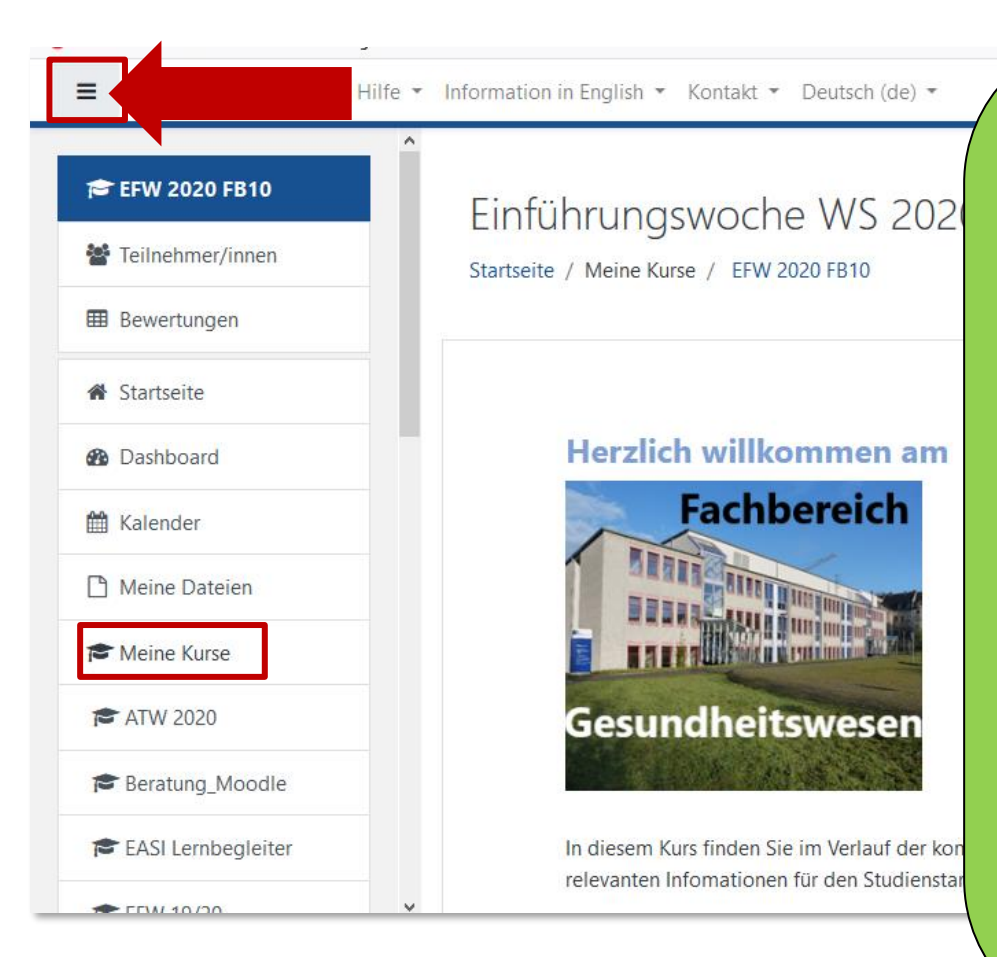

- 1. Klicken Sie oben links auf das Menü-Symbol, um dieses ein- oder auszuklappen.
- 2. Unter "Meine Kurse" werden Ihnen alle Kurse angezeigt, in denen Sie eingeschrieben sind. Hierüber betreten Sie auch den jeweiligen Kurs.

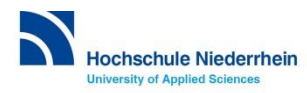

#### **Bitte eintragen in**

#### <u>ATW</u>

- Moodle-Kurs "ATW Start 2022"
  - Der Einschreibeschlüssel steht in der Kursbeschreibung in Moodle
  - Hier erhalten Sie alle Informationen zum Studienstart
  - Schauen Sie ihn sich bitte frühzeitig an

#### **Pflege**

- Moodle-Kurs "Pflege Start 2022"
  - Die Einschreibeschlüssel stehen in der Kursbeschreibung in Moodle !Bitte beachten Sie die unterschiedlichen Schlüssel für Dual und Teilzeit!
  - Hier erhalten Sie alle Informationen zum Studienstart
  - Schauen Sie ihn sich bitte frühzeitig an

Bei Fragen oder Problemen finden Sie ein Dokument mit Kontaktdaten auf der Homepage

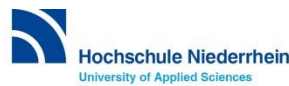